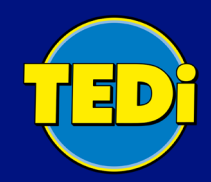

# Einführung TEDialog

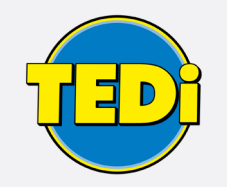

# Inhalt

- 1. Vorteile mit TEDialog App
- 2. Funktionen
- 3. Regeln
- 4. Feedback

 $\bullet \bullet \bullet$ 

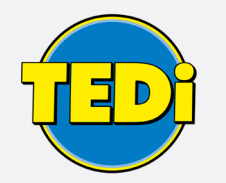

## Vorteile mit der TEDialog App

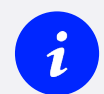

Mit Informationen und Neuigkeiten immer auf dem neusten Stand sein

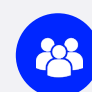

- Einfache und effektive Organisation und Zusammenarbeit
- Kommunikation in Echtzeit

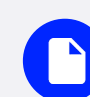

Bequemer Austausch von Dateien aller Art

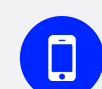

Zugriff von allen Endgeräten (MDE-Gerät, Smartphones)

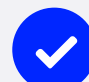

Benutzerfreundliche und einfache Bedienung

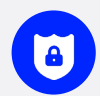

Hohe Sicherheit und Einhaltung der Datenschutzrichtlinien

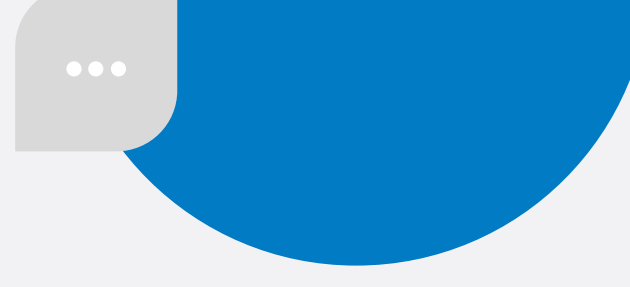

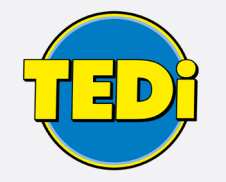

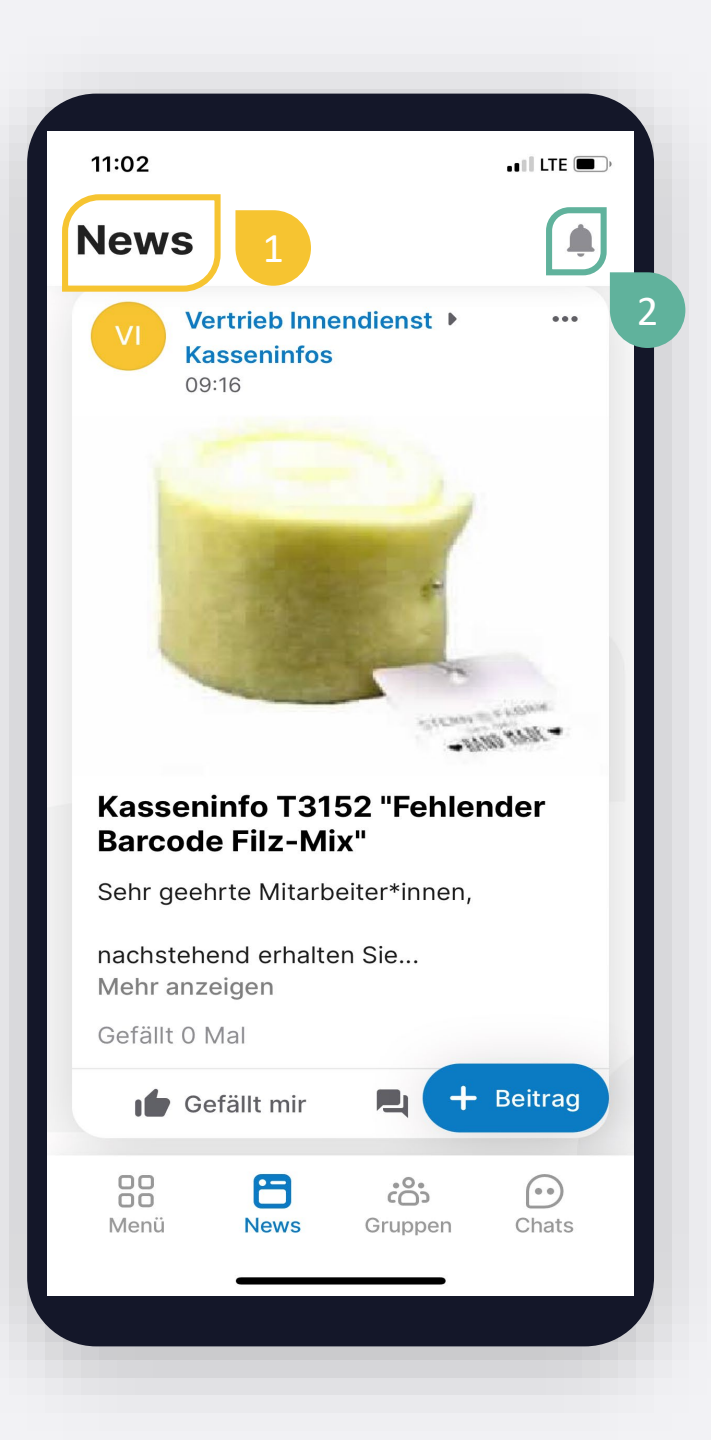

#### Newsfeed

- Im Newsfeed finden Sie alles Neue & Wichtige direkt auf den ersten Blick.
- Dieser ist f
  ür alle NutzerInnen individuell abgestimmten und alle Beitr
  äge aus allen Gruppen werden chronologisch geordnet und angezeigt.
- Beiträge im Newsfeed können kommentiert und geliket werden. (Mehr dazu auf Seite 7)
- Mit der Glocke (oben rechts) können vergangene und aktuelle Aktivitäten aufgerufen werden.

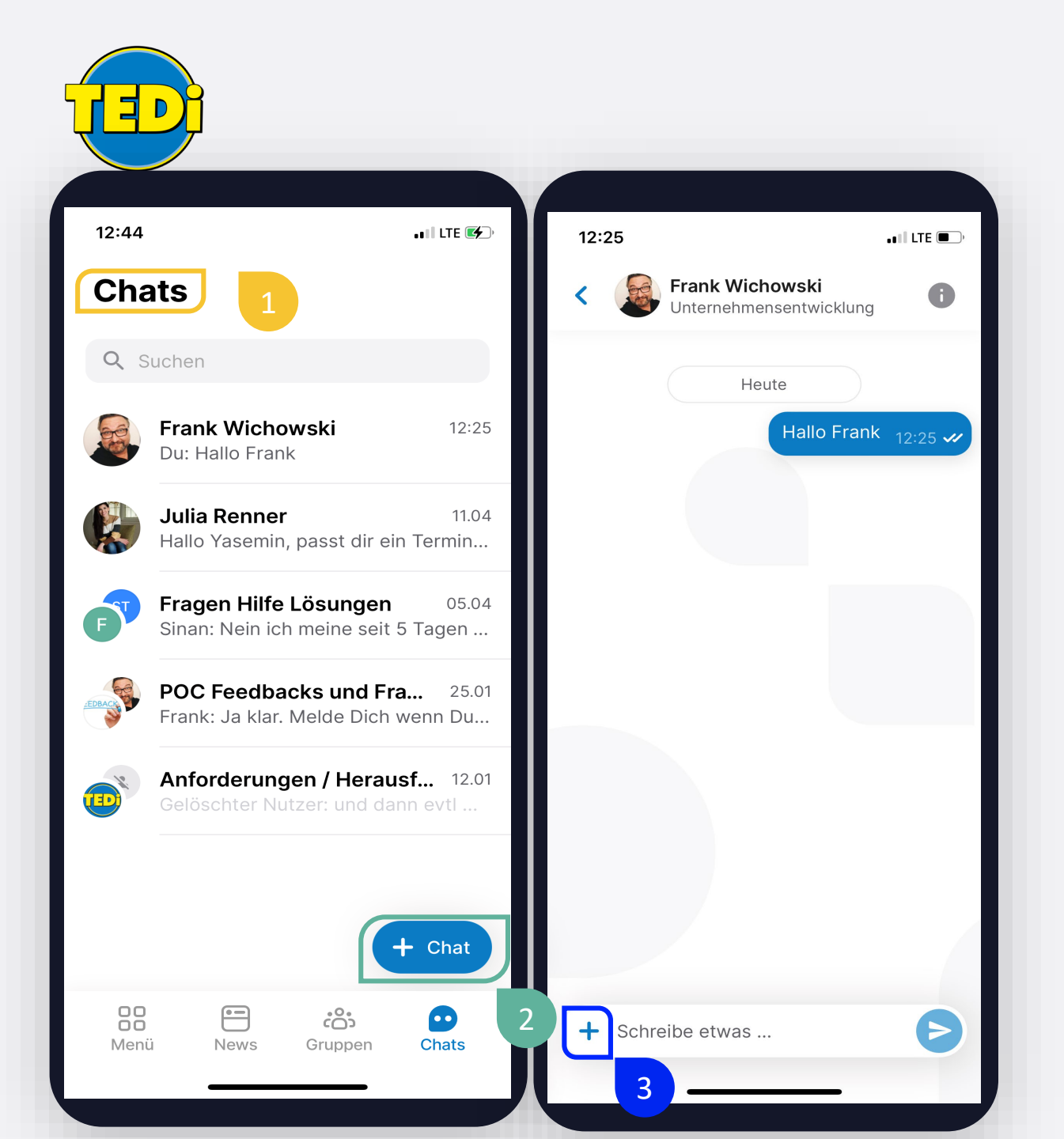

#### **Einzelchat**

- Über den Chat können Sie sich mit einzelnen KollegInnen austauschen.
- Um eine Unterhaltung zu starten, klicken Sie am MDE-Gerät/Smartphone unten rechts auf den Button "+ Chat"/ Wählen Sie über die Suche oder die eingeblendete Nutzerliste den/die KollegIn Ihrer Wahl aus.
- Gesendete Nachrichten können mit längerem Klick gelöscht oder kopiert werden.
- Um Dateien zu verschicken, klicken Sie auf das " + -Zeichen" im Eingabefeld, klicken dort den Button "Datei" und wählen Sie die Datei(en) aus, welche Sie versenden möchten.

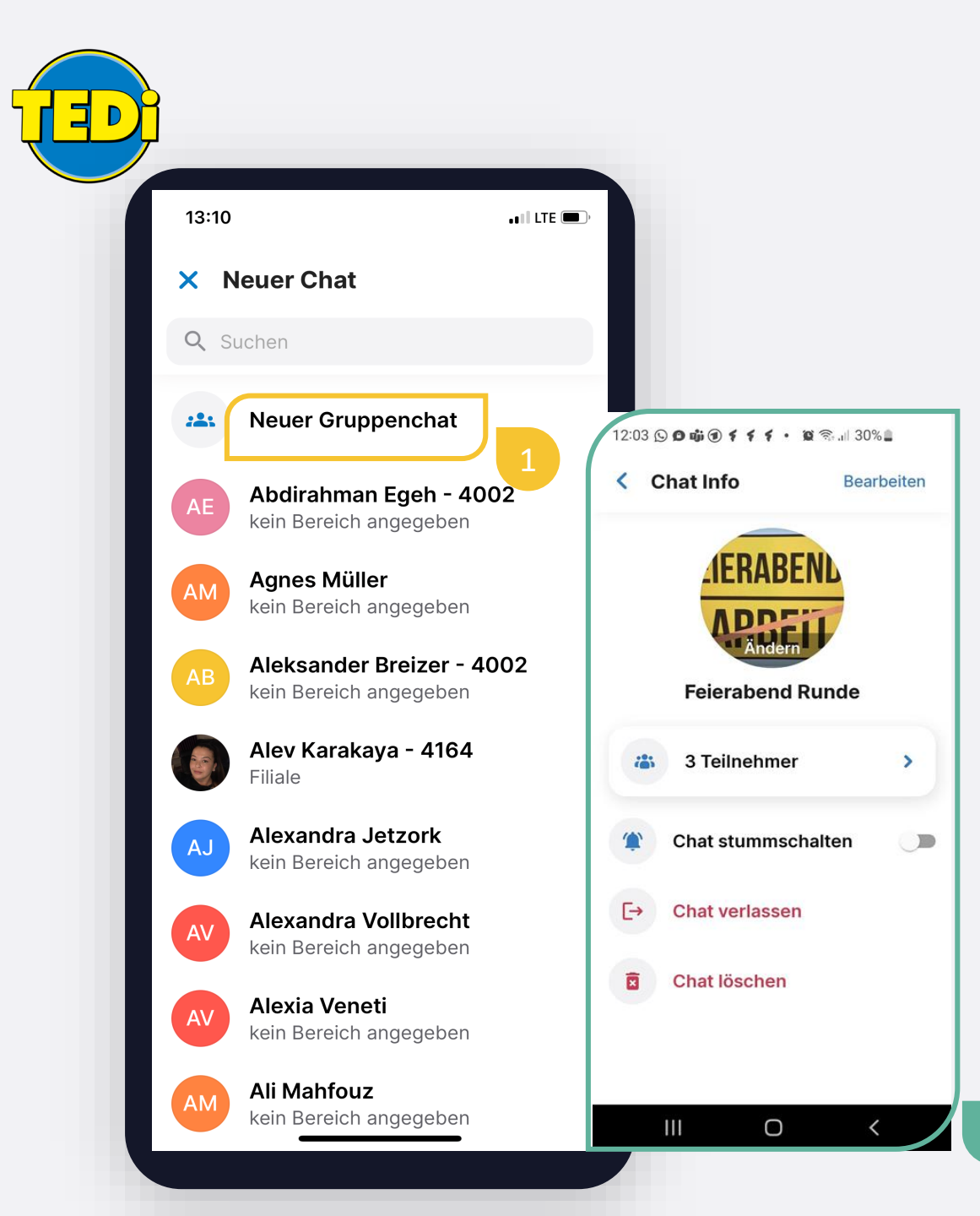

#### Gruppenchat

- Über den Gruppenchat können Sie sich mit mehreren KollegInnen austauschen.
- Um einen neuen Gruppenchat zu erstellen, klicken Sie wie für einen Einzelchat auf den Button "+ Chat" am Smartphone/MDE-Gerät. Wählen Sie "Neuer Gruppenchat" aus und fügen Sie über die Suche oder die Nutzerliste die TeilnehmerInnen Ihres Gruppenchats aus.
- Sobald Sie alle ausgewählt haben, klicken Sie rechts oben auf "weiter".
- Geben Sie den Namen des "Gruppenchats" ein und wählen Sie bei Bedarf ein Anzeigebild für den Gruppenchat aus und wählen Sie anschließend oben rechts "erstellen".
- Um einen Gruppenchat stummzuschalten, klicken Sie auf die gewünschte Gruppe und anschließend auf die Chat Info (oberer Rand). In diesem Fenster können Sie die entsprechende Einstellung vornehmen.

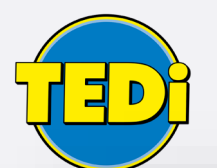

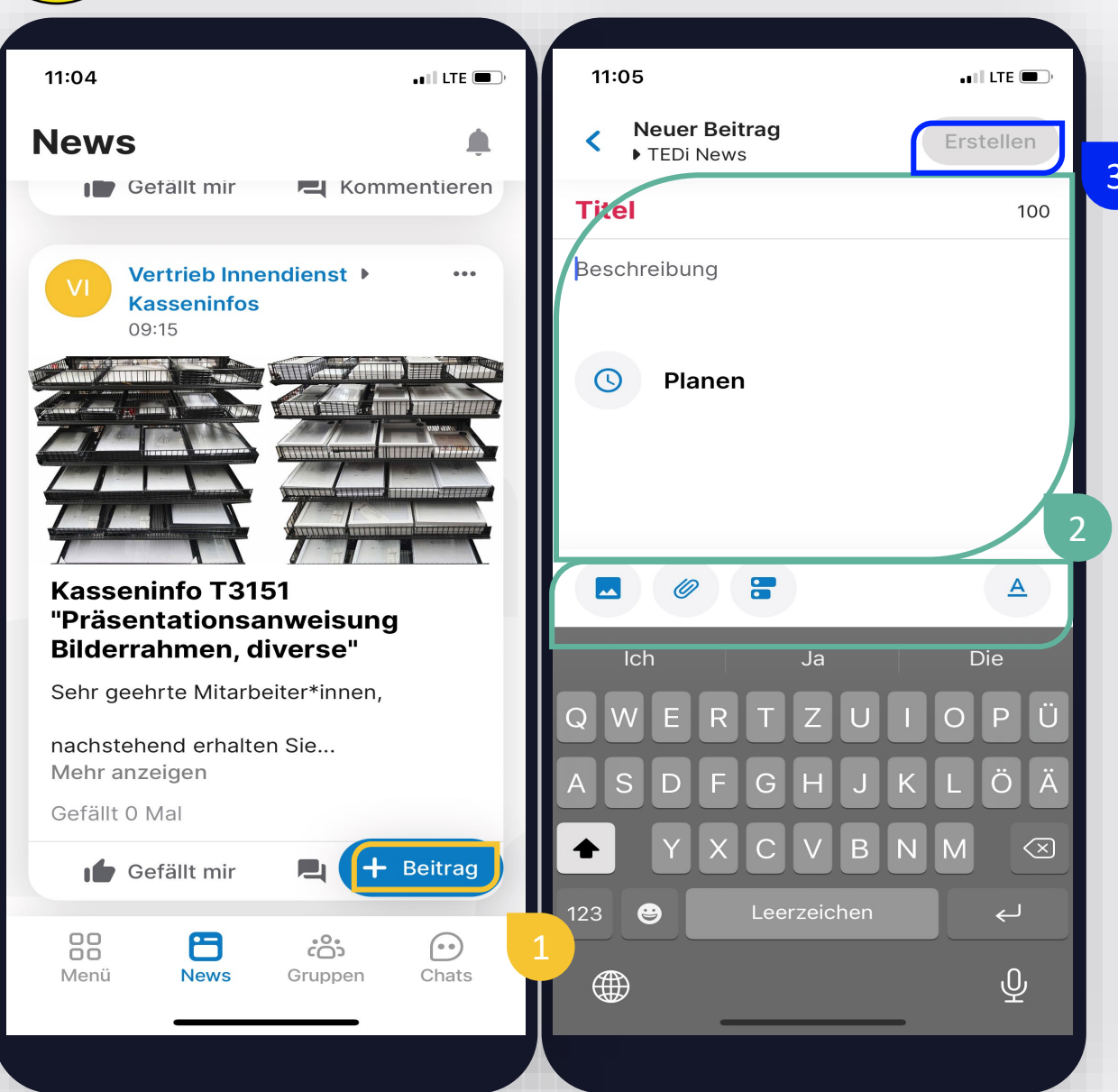

#### Beiträge erstellen

Sie können Beiträge in den für Sie berechtigten Gruppen erstellen. Diese dienen dazu wichtige Informationen/Ankündigungen/Neuigkeiten zu verteilen.

Ein erstellter Beitrag wird in den einzelnen Gruppen sowie im Newsfeed angezeigt.

- Um einen neuen Beitrag zu erstellen, klicken Sie in der ausgewählten Gruppe unten rechts auf den "+ Beitrag-Button".
- Sie haben die Möglichkeit dem Beitrag eine Überschrift zu vergeben, einen Text zu verfassen und zusätzlich Bilder und Dateien anzuhängen.
- Über die Formatierungssymbole kann der Beitrag bearbeitet werden. Dafür markieren Sie den zu formatierenden Text und klicken auf das gewünschte Formatierungssymbol.
- Nach Fertigstellen Ihrer Eingabe, klicken Sie zum veröffentlichen oben rechts auf den Button "Erstellen".

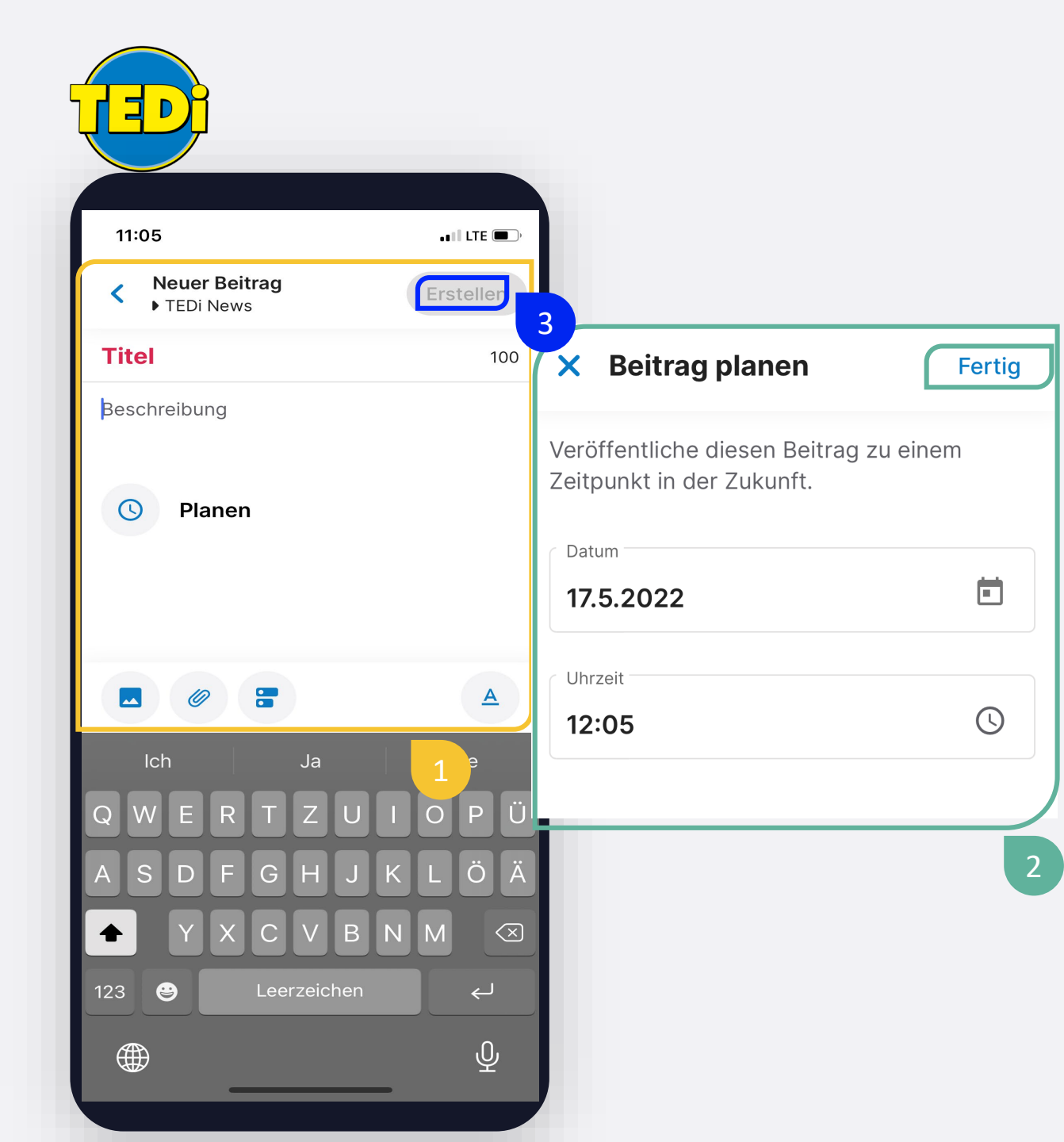

#### Beiträge planen

Sie können Beiträge auch im Voraus planen und flexibel an Ihr Zeitmanagement anpassen.

**Hinweis:** Nur Gruppenadministratoren haben die Berechtigung Beiträge zu planen.

- Erstellen Sie in der Gruppe Ihrer Wahl den gewünschten Beitrag und fügen Sie bei Bedarf Fotos/Videos und Dateien hinzu.
- Klicken Sie unter der Beschreibung auf "Planen" und wählen Sie hier den gewünschten Tag, sowie die Uhrzeit aus. Im Anschluss klicken sie oben rechts auf den "Fertig-Button".
  - Wenn der gewünschte Beitrag erstellt ist und das Veröffenlichungsdatum ausgewählt ist, klicken Sie oben rechts auf den "Erstellen- Button".
- Ihr Beitrag ist nun erstellt und wird am von Ihnen gewünschtgen Zeitpunkt in der gewählten Gruppe veröffentlicht.

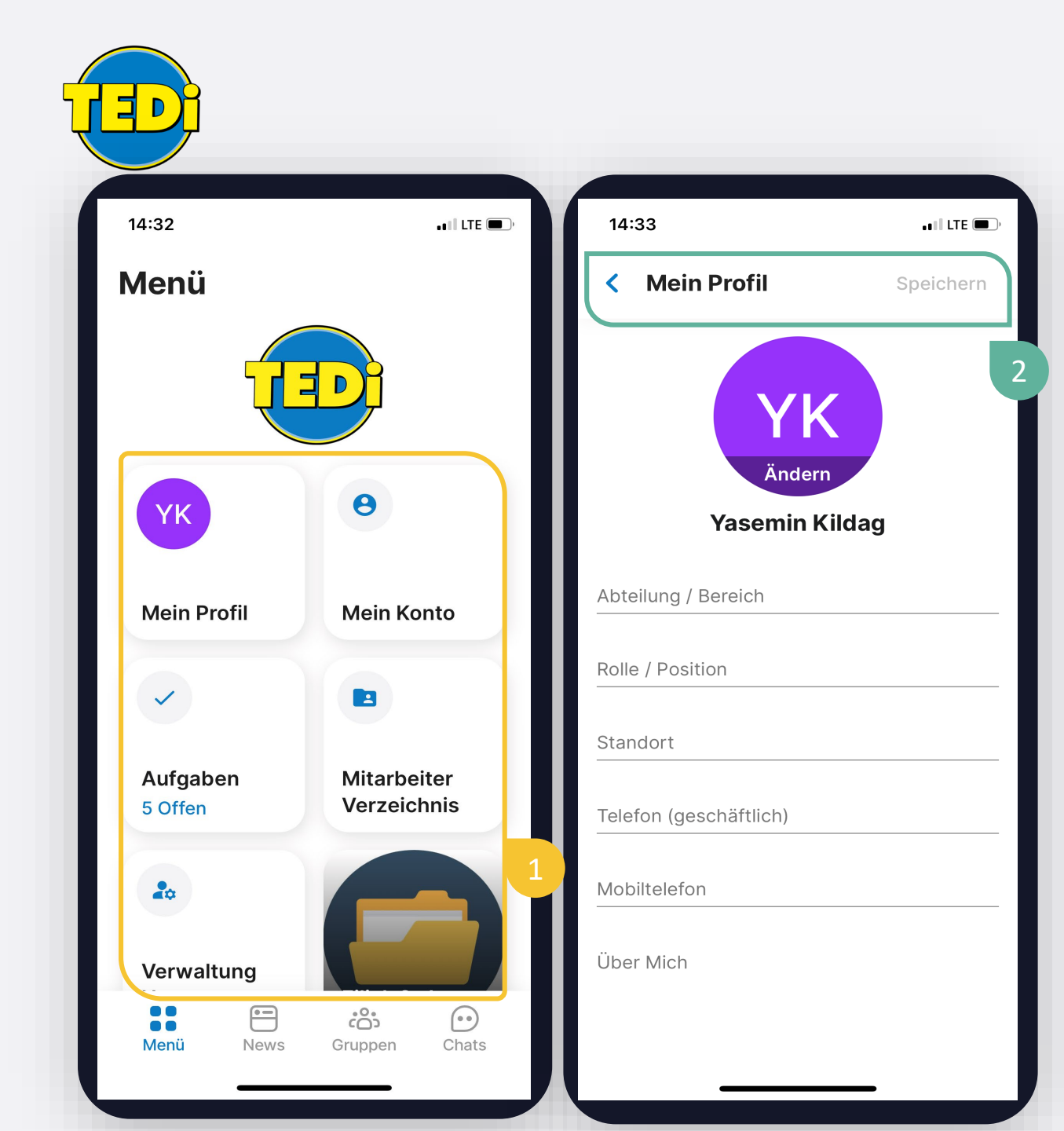

#### Menü und Profil

- Im Menü finden Sie eine Übersicht aller Funktionen Ihrer Mitarbeiter-App.
- Unter "Dein Profil" können Sie Ihr Profilbild, sowie persönliche Informationen (freiwillig) hinterlegen und bearbeiten.

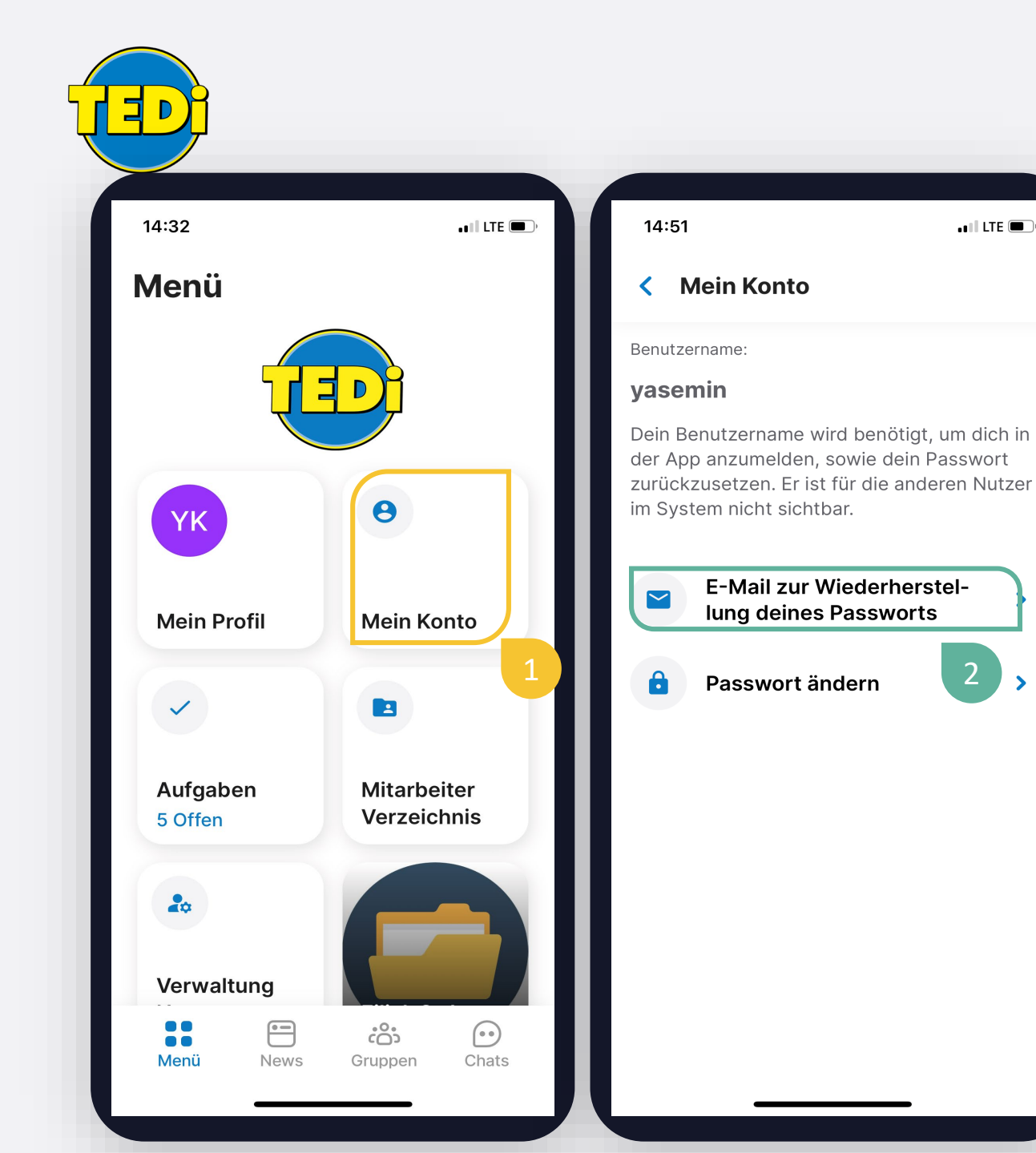

#### Kontoverwaltung

📲 LTE 🔳

2

>

- Über den Punkt "Mein Konto" im Menü, können Sie Ihr Passwort ändern und Ihre Benutzerdaten anpassen.
- Im Reiter "Passwort ändern" können Sie ein neues Passwort für Ihren Account festlegen.
- Damit Sie Ihr Passwort auch ohne Hilfe Ihres Administrators zurücksetzen können, hinterlegen Sie bitte im markierten Feld Ihre (private) E-Mailadresse.

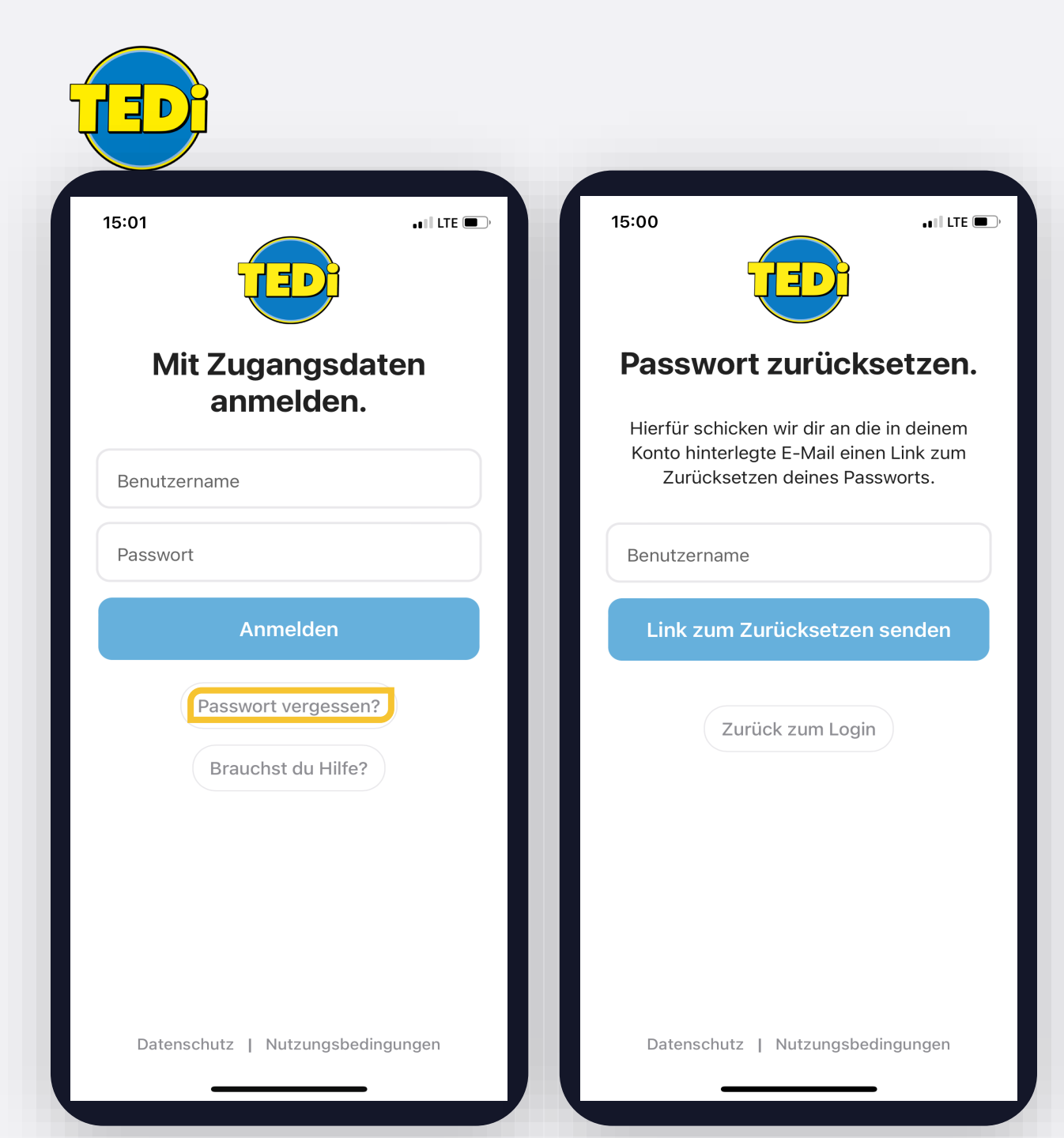

#### Passwort zurücksetzen

- Sollten Sie Ihr Passwort vergessen haben, können Sie dies auch ohne die Hilfe Ihres Administrators zurücksetzen.
- Um das Passwort zurückzusetzen klicken Sie beim Login auf die Schaltfläche "Passwort vergessen?" und geben Sie Ihren Benutzernamen ein. Anschließend wird Ihnen ein Link an die von Ihnen hinterlegte E-Mail-Adresse zur Passwort Zurücksetzung gesendet.
- Sollten Sie diese Mail nicht bekommen, haben sie vermutlich keine oder eine andere E-Mail Adresse in Ihren Kontoeinstellungen hinterlegt.
- In diesem Fall wenden Sie sich bitte an Ihren System-Administrator mit der Bitte, Ihr Passwort zurückzusetzen.

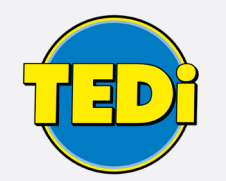

### **Regeln für die Nutzung der App am Arbeitsplatz**

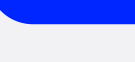

- Absprachen in Chats

**DO'S** 

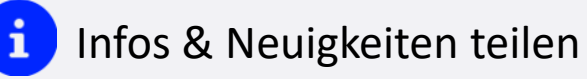

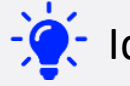

- Ideen & Vorschläge posten

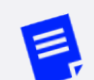

Interne Dokumente verteilen

Fragen & Antworten

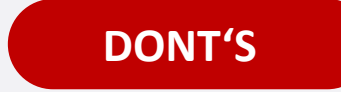

- Personen beleidigen
- Unternehmensgeheimnisse verbreiten
  - Anstößige Inhalte teilen

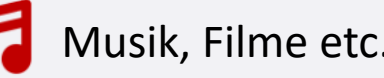

Musik, Filme etc. posten

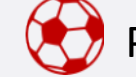

Private Unterhaltungen abhalten

#### Vielen Dank für Ihre Unterstützung und viel Spaß!